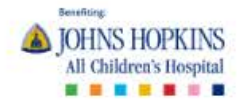

Q A LOGIN

To create a new fundraising page, click on "Become A Fundraiser" button on the main screen.

# **Create Healthy Tomorrows**

Create your own fundraiser to support the livesaving medical care children need today and the research and education that creates healthy tomorrows.

BECOME A FUNDRAISER

DONATE NOW

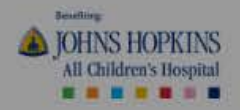

Q A LOGIN

If you're starting a new page as an individual, click "as an individual." If you're joining an existing fundraising page, click "join a team." If you want to create a team, click "create a team".

> Create your own fundi the res

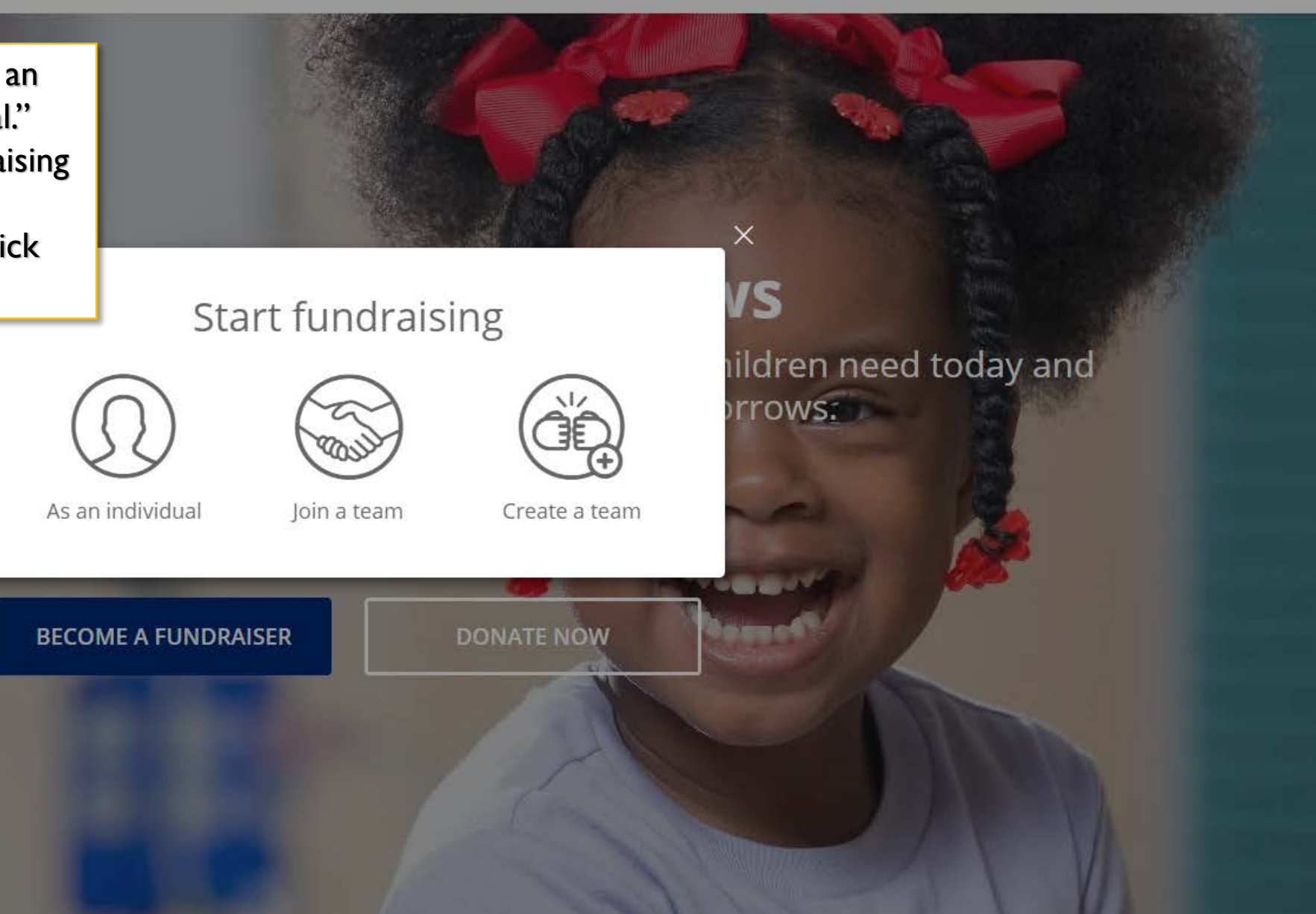

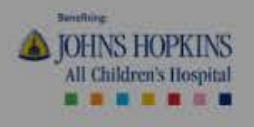

If this is your first time creating a fundraising page, you'll need to create an account. Then, log in. \*Be sure to write down your user name and password!

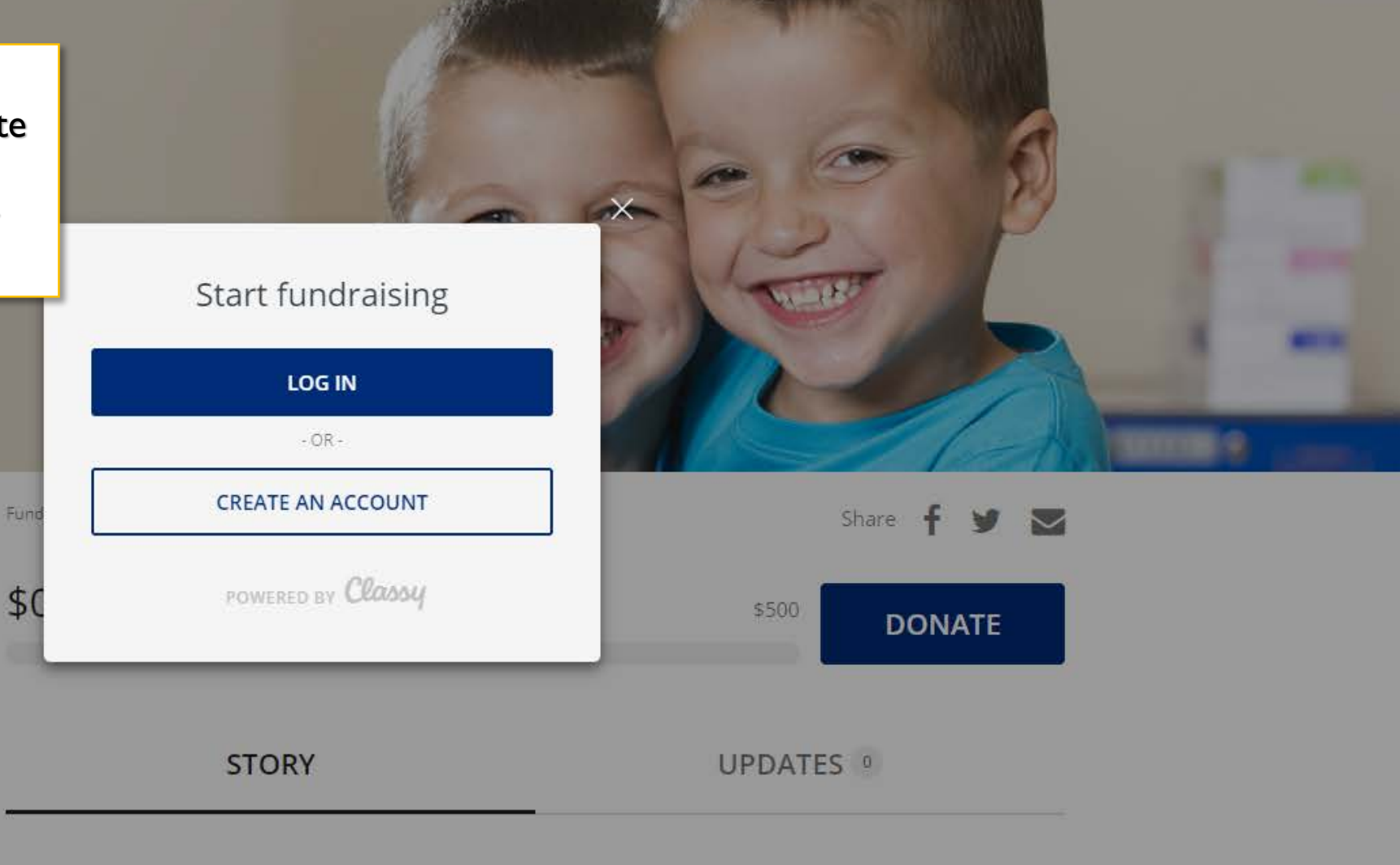

Campaign

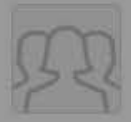

Create Healthy Tomorrows \$7,056 / \$50,000 V P P

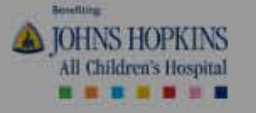

# After logging in, you'll start to create your page!

- I. Set a fundraising goal.
- 2. Set a fundraising end date.
- 3. Choose a Page Headline be creative!

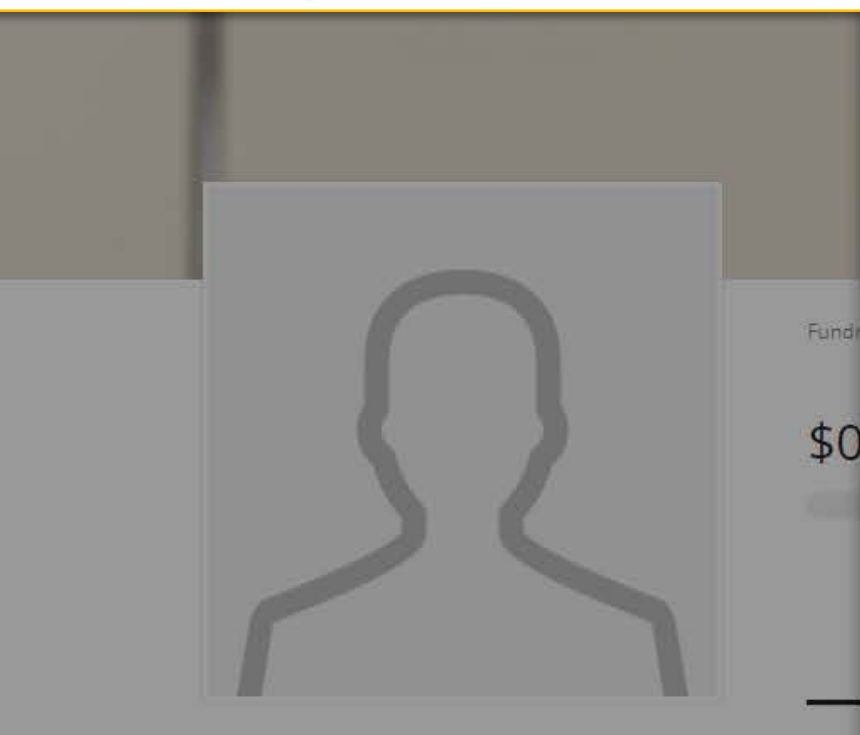

Campaign

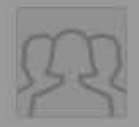

Create Healthy Tomorrows \$7,056 / \$50,000

# Create your page

#### Set your fundraising goal \*

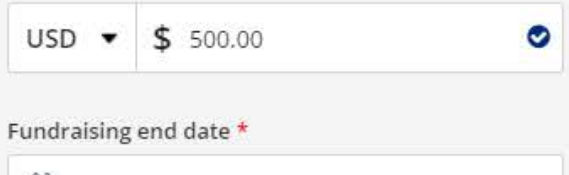

# 雦

#### Your Page's Headline \*

0/255

#### I'm fundraising for \*

General Fund Project

Set your Fundraising Page's Short URL (optional) https://give.hopkinsallchildrens.org/ExampleShortUrl

Start typing

#### It's okay to contact me in the future.

FINISH

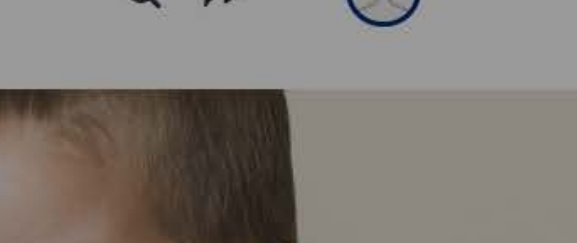

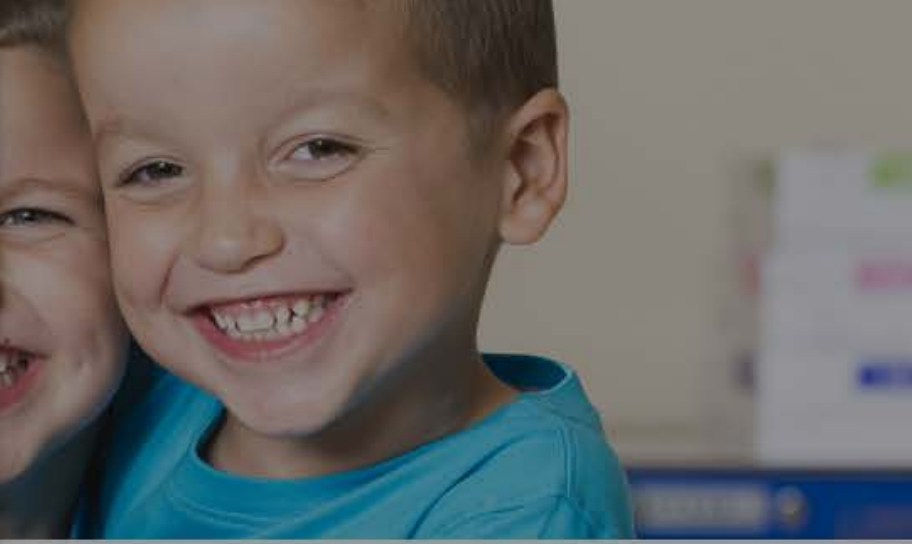

Share f 🎔 🜄

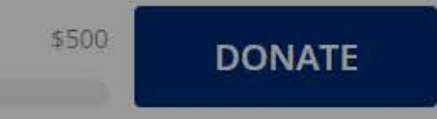

UPDATES 0

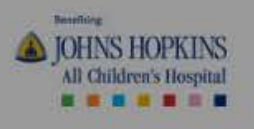

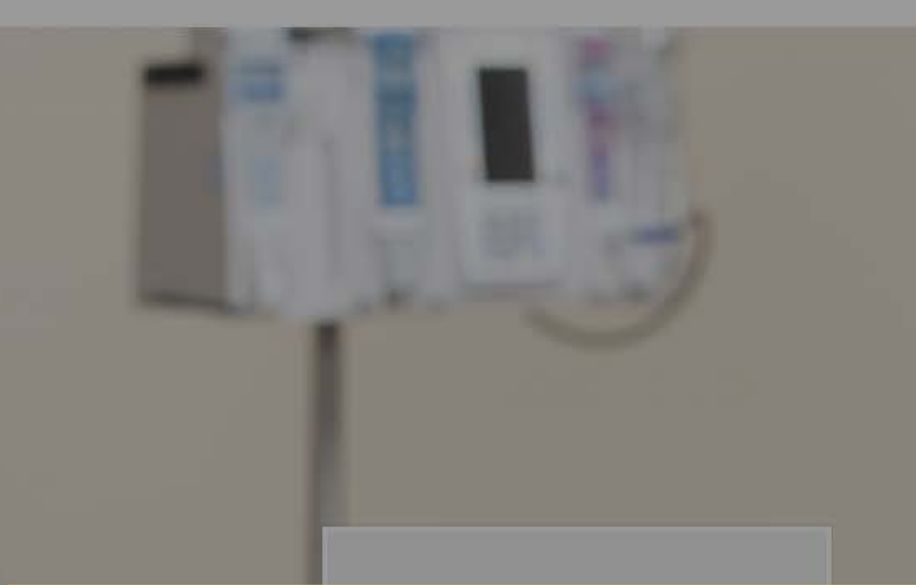

4. "I'm fundraising for..." offers a drop down of menu options where you can choose the department for which you'd like your funds raised to go to.
If you want it to go to the greatest area of need, please pick "General Fund Project".

| et your fun | idraising goal *  |        |
|-------------|-------------------|--------|
| USD 🔻       | \$ 500.00         | ۲      |
| undraising  | end date *        |        |
|             | 1/2020            | 0      |
| our Page's  | Headline *        |        |
| Fundraisin  | g For Our Friends |        |
|             |                   | 27/255 |

Create your page

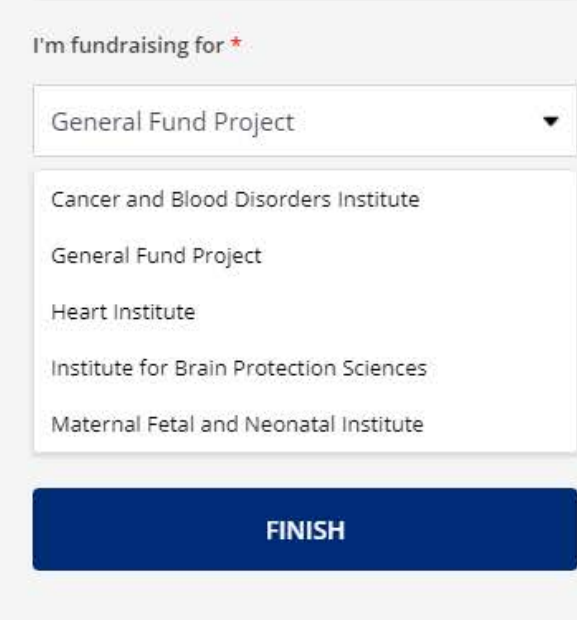

Q & (

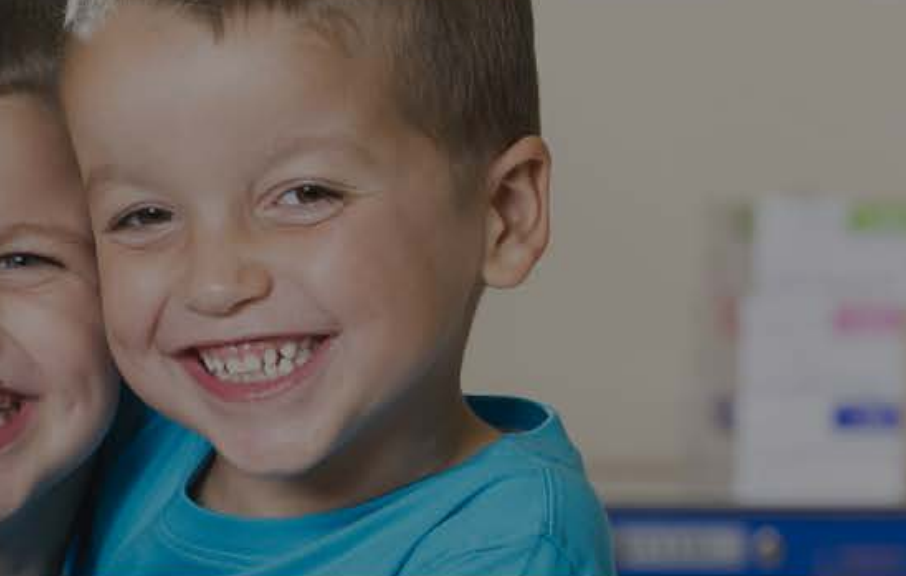

| D | ON | ATE |   |
|---|----|-----|---|
|   |    | ATE |   |
|   |    |     |   |
|   |    |     |   |
| 0 |    |     |   |
|   | 0  | 0   | 0 |

Campaign

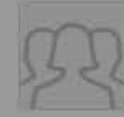

Create Healthy Tomorrows \$7,056 / \$50,000

| 1 m 1 | 1000    |   |
|-------|---------|---|
| 3     | 1 miles |   |
|       | 12      | 6 |

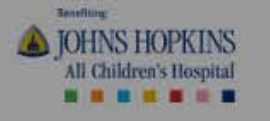

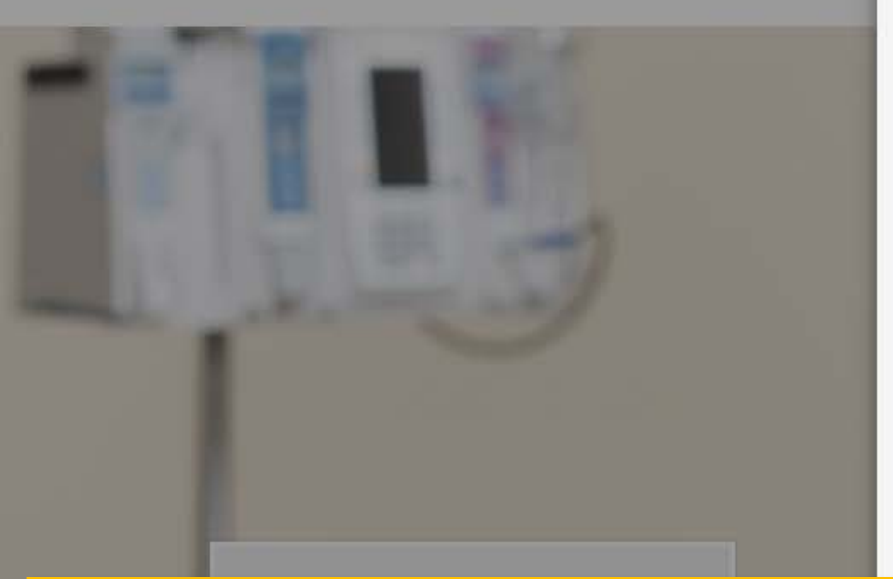

5. Set your Fundraising Page's Short URL. This can be a link you share with family and friends that is easy for you to remember.

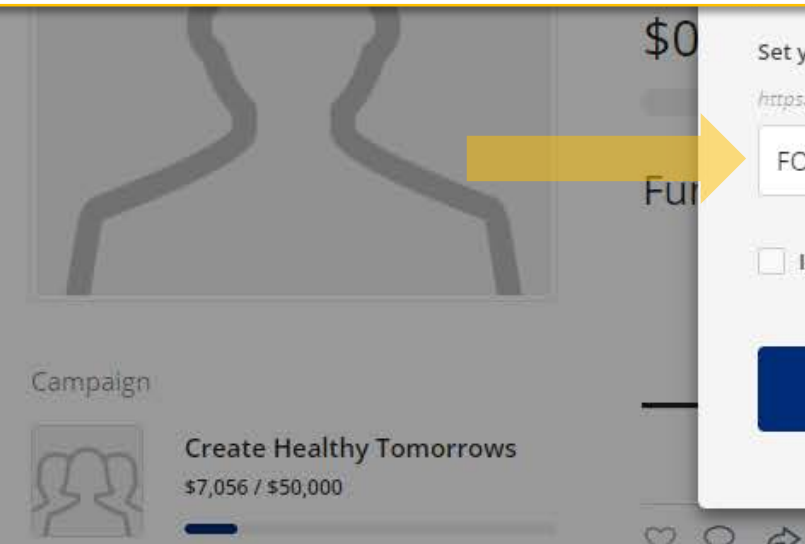

# Create your page

×

| USD 💌      | <b>\$</b> 500.00 | ۲ |
|------------|------------------|---|
| undraising | end date *       |   |
| 01/01/2020 |                  | 0 |
|            | Headline         |   |

27/255
is ndraising for \*
ieral Fund Project

Set your Fundraising Page's Short URL (optional)

https://give.hopkinsallchildrens.org/FOF2020

FOF2020

It's okay to contact me in the future.

FINISH

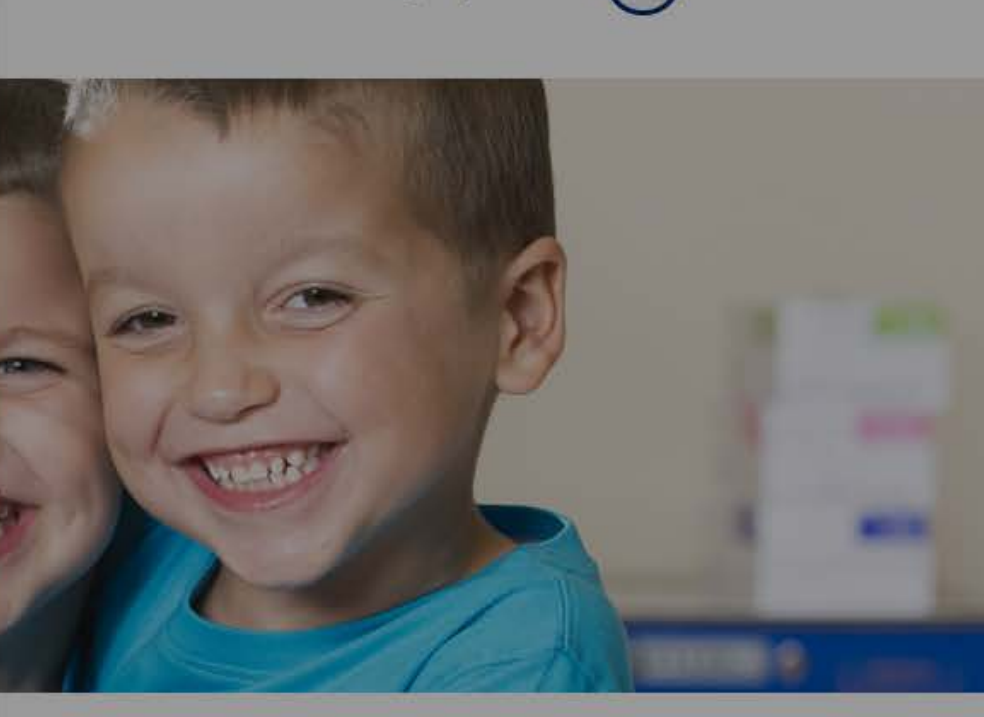

O

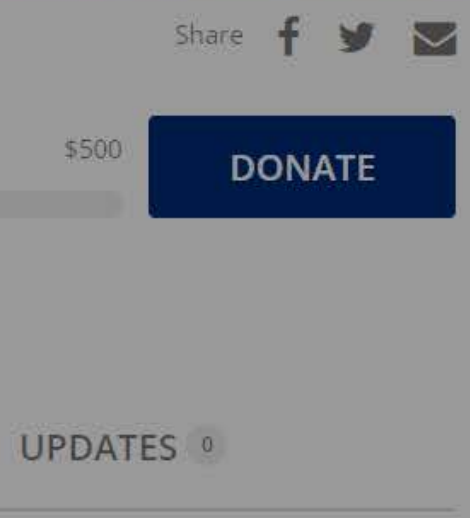

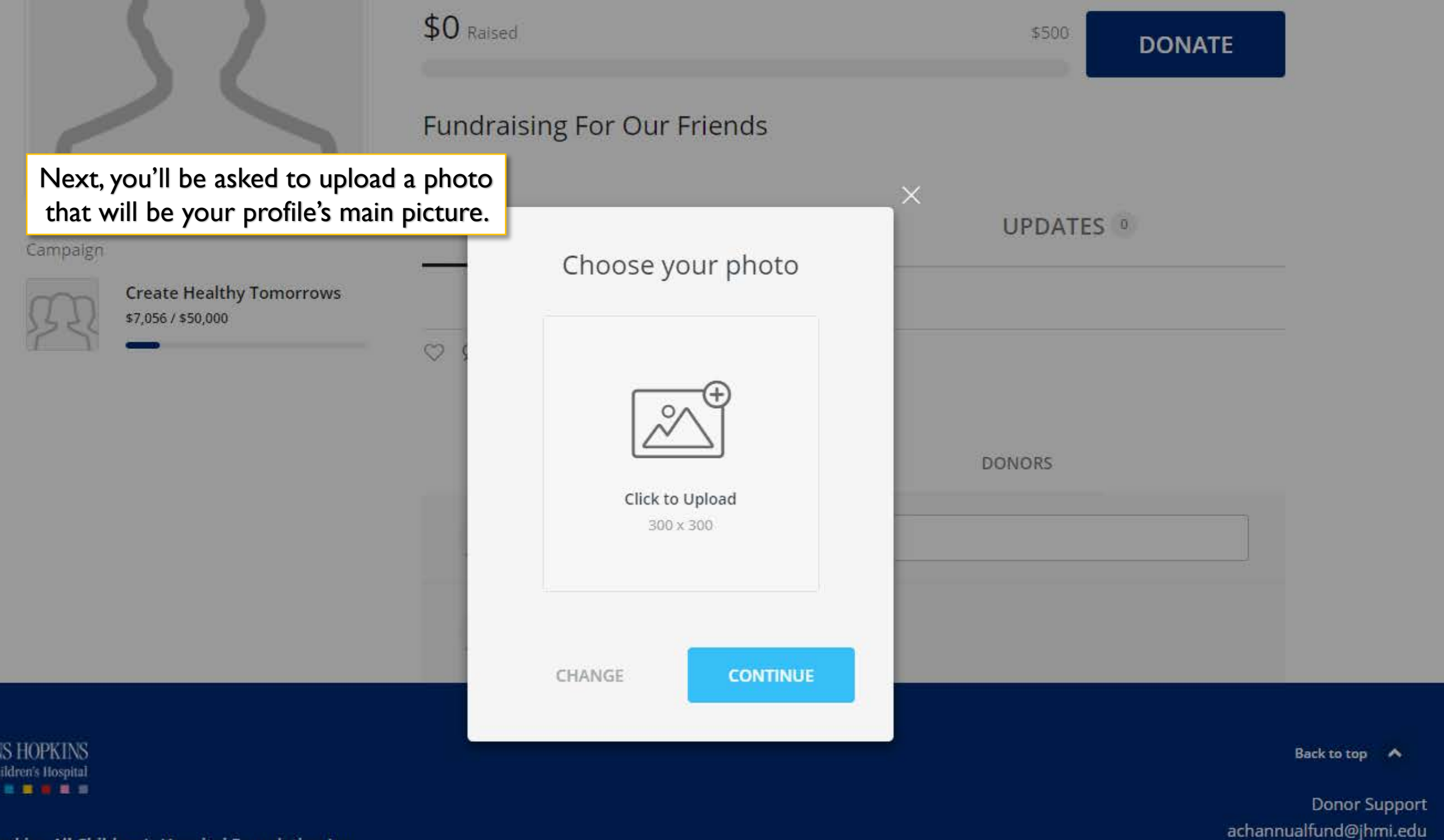

pkins All Children's Hospital Foundation Inc.

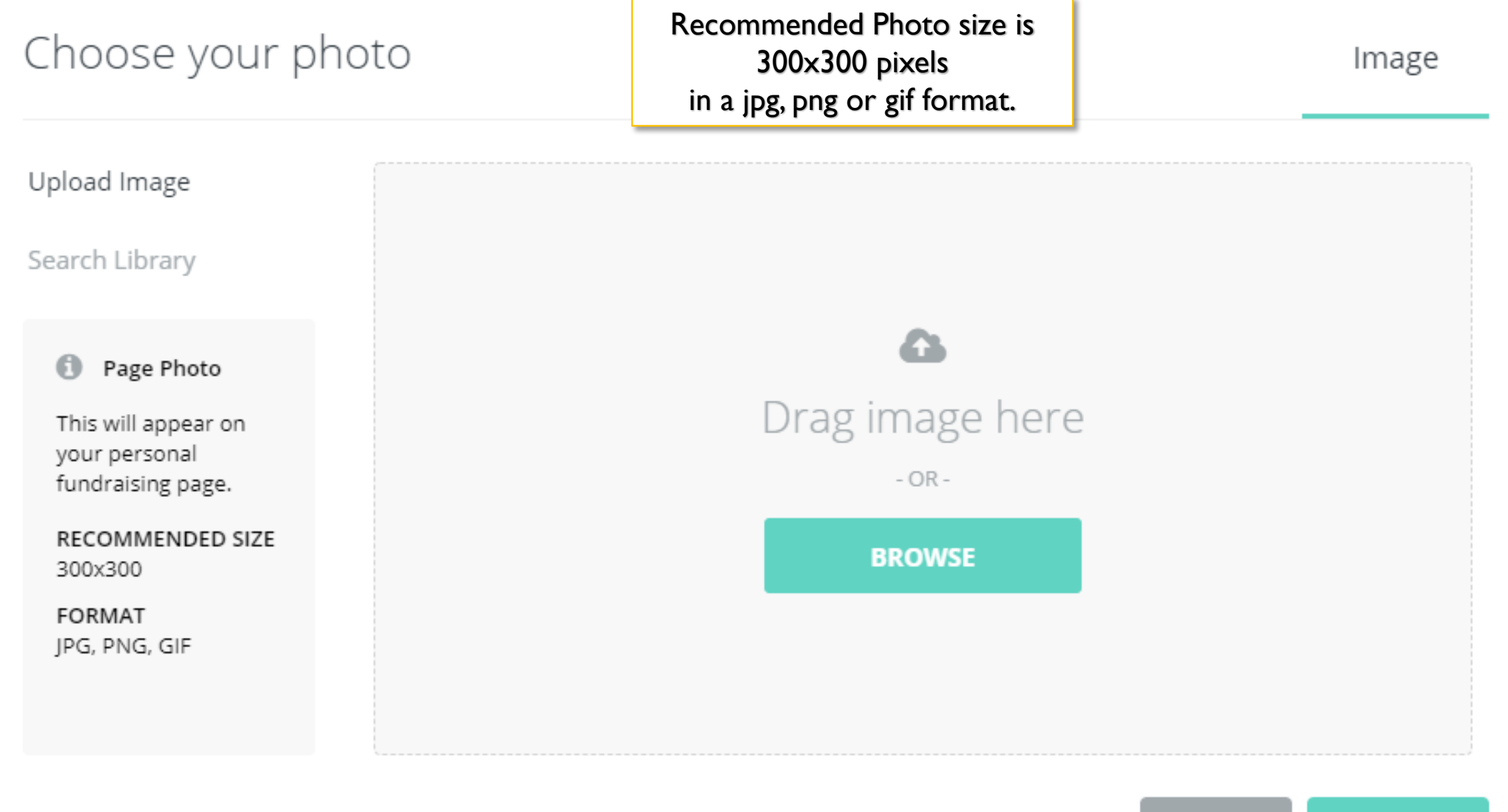

CANCEL CONTINUE

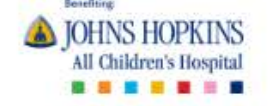

Congratulations! You've created a fundraising page.

To continue to edit your page, click on the "Manage" button.

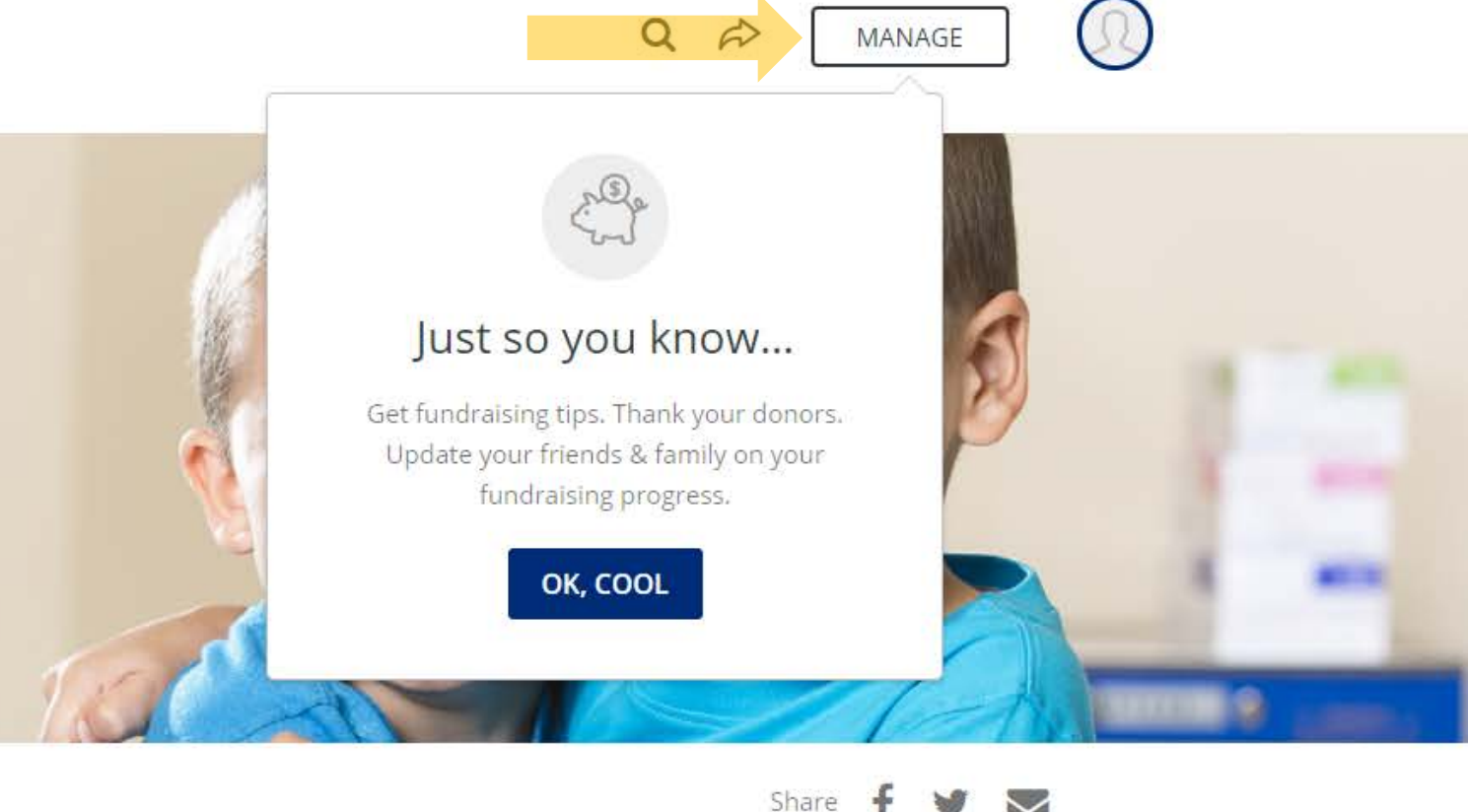

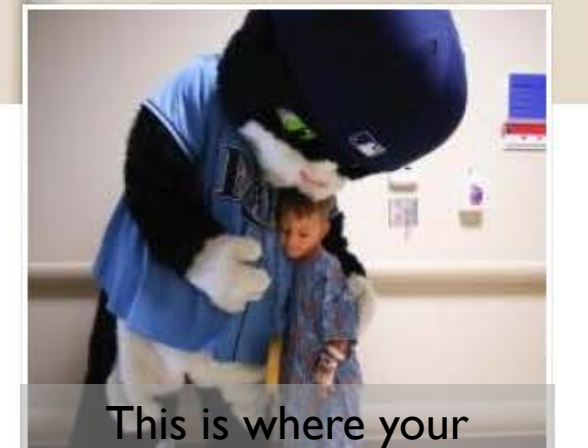

profile image will show.

Sample Giving Page

\$0 Raised

Fundraiser

Fundraising For Our Friends

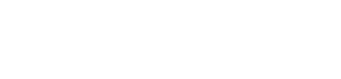

| \$500 | DONATE |
|-------|--------|
|       |        |

Campaign

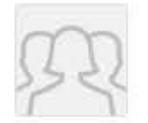

Create Healthy Tomorrows \$7,056 / \$50,000 STORY

UPDATES 0

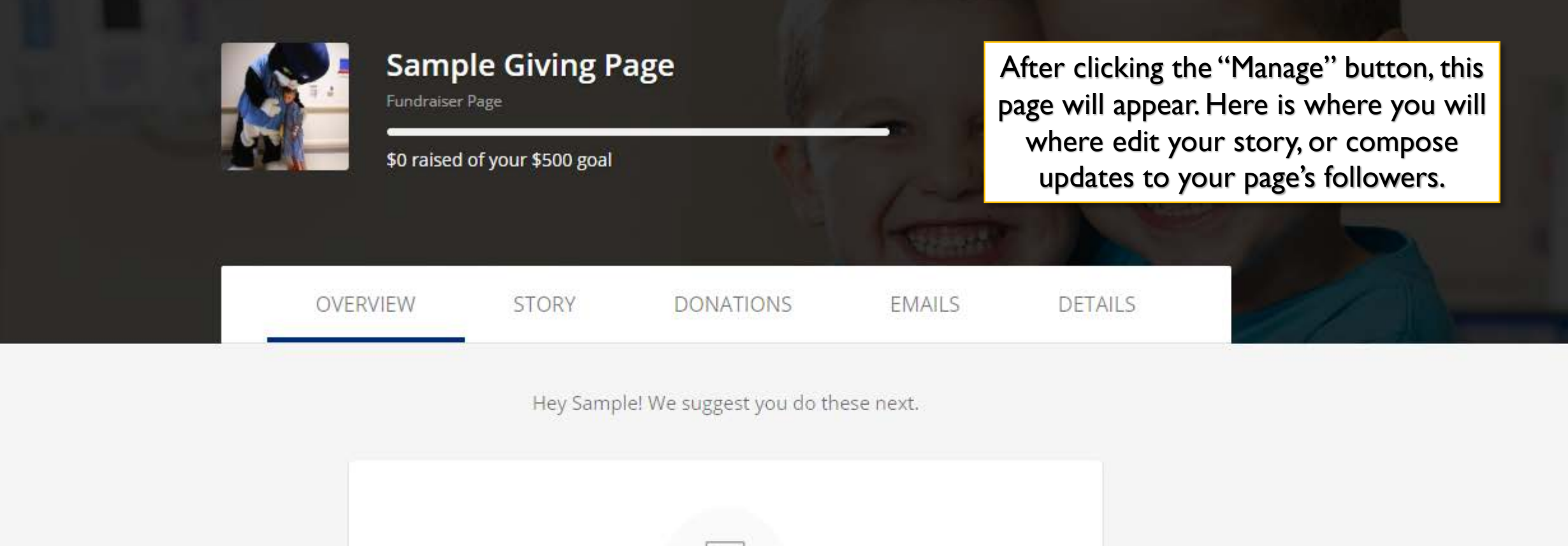

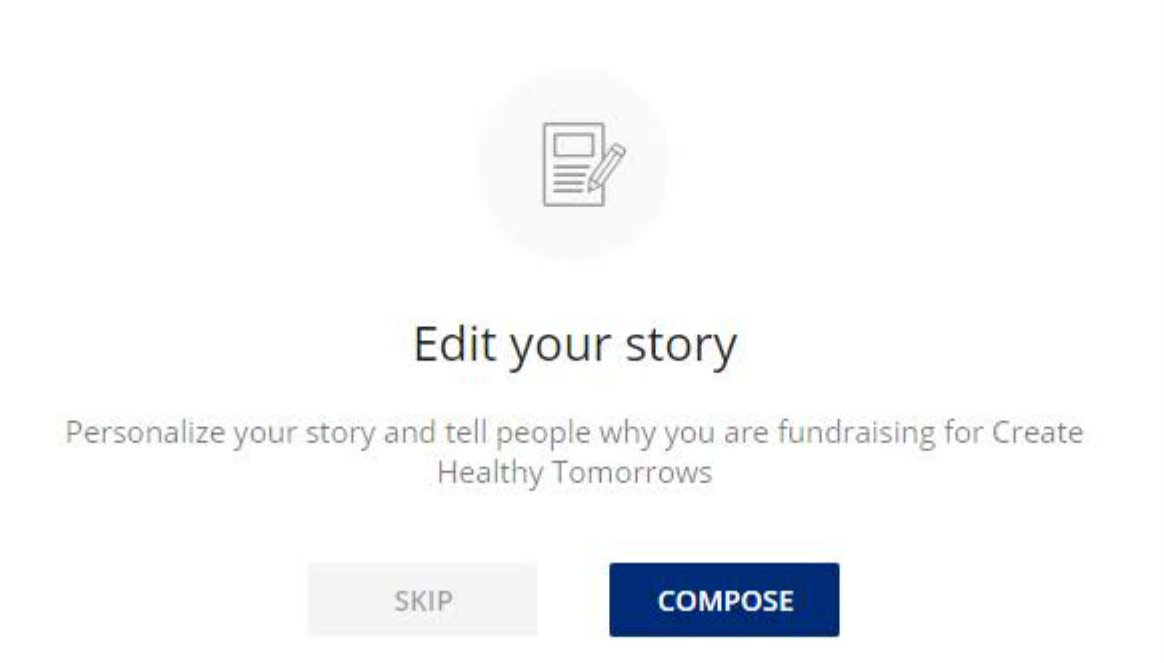

# UPDATES

| = |  |
|---|--|

# Personalize your story

This is the default story behind our campaign, but you can make it your own. Add photos, video, and text to tell people why you are fundraising!

# Thanks for visiting my fundraising page!

Welcome to my fundraising page!

I created this fundraiser to support the patients and families at Johns Hopkins All Children's Hospital. You can get involved by making a donation through my page.

When you donate to my fundraiser, you're supporting the lifesaving medical care kids need today and the research and education that creates healthy tomorrows.

Thank you for joining me in making a difference for the kids in our community and beyond!

If you choose to edit your story, sample text will appear – as shown above. This is included as a starting point for you, but can also be deleted. We encourage you to share your personal story, and why you're fundraising for Johns Hopkins All Children's Hospital.

# Thanks for visiting my fundraising page!

Welcome to my fundraising page!

I created this fundraiser to support the patients and families at Johns Hopkins All Children's Hospital. You can get involved by making a donation through my page.

When you donate to my fundraiser, you're supporting the lifesaving medical care kids need today and the research and education that creates healthy tomorrows.

Thank you for joining me in making a difference for the kids in our community and beyond!

There are editing tools found at the bottom of the page, that can be used to emphasize points, divide your storyline, add picture and/or video, or link to a different page.

Reset story

SAVE

 $\mathbf{B} \quad I \quad \mathbf{U} \quad \mathbf{T}! \bullet \quad \mathbf{M} \quad \mathbf{N} \quad \mathbf{M} \quad \mathbf{M} \quad$ 

Adding additional photos is definitely recommended, as it is a great way to further tell your story!

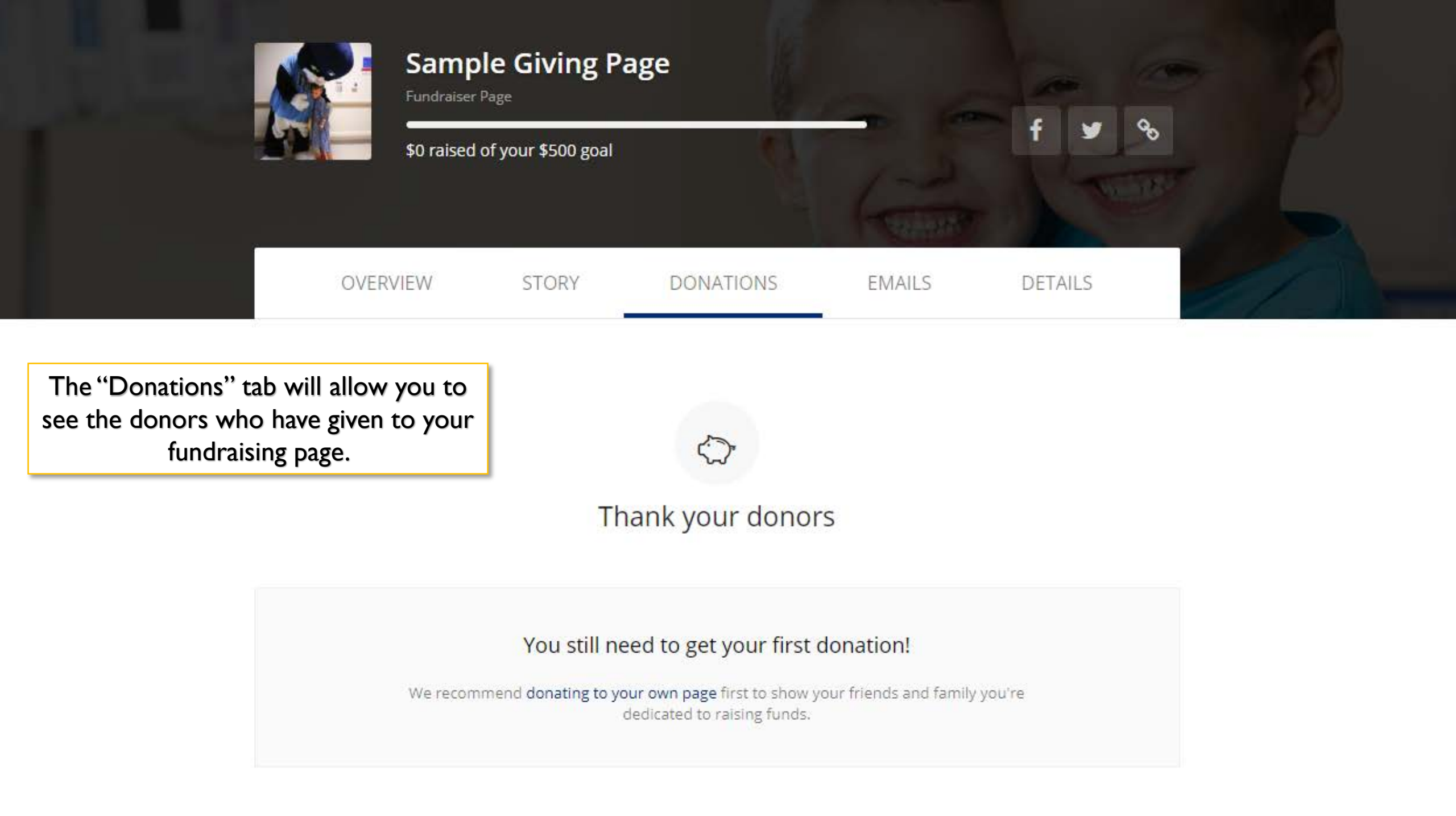

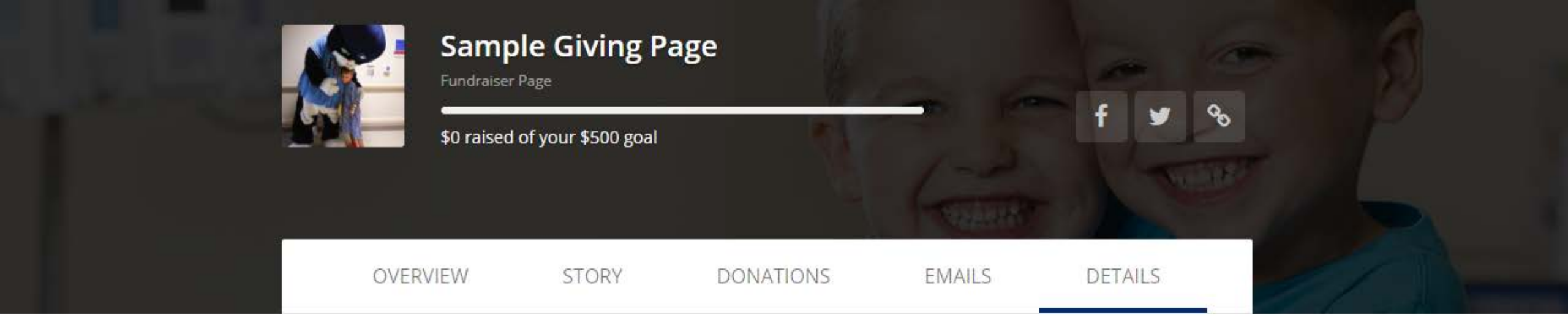

The "Details" tab will allow you to edit your page goals, URL, header photo, etc. at any time.

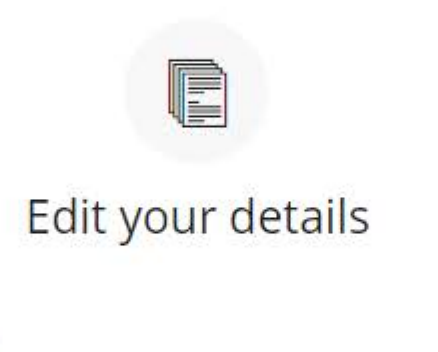

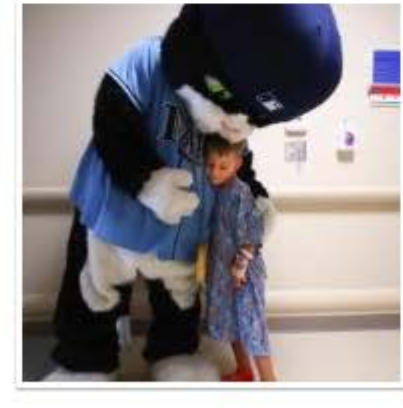

|   | Your Picture                               |
|---|--------------------------------------------|
| 3 | For best quality, use a 300 x 300 px image |
|   | REMOVE                                     |
| - |                                            |

UPLOAD

#### Set your vanity URL https://give.hopkinsallchildrens.org/FOF2020

FOF2020

#### Fundraiser Notifications

Note: If you have any additional teams or fundraising pages for this campaign, these settings will also apply to those pages.

Comments on my fundraising page
Donations on my fundraising page

Encouragement emails (% of goal reached, \$ amount raised, etc.)

SAVE CHANGES

If for some reason, you decide to delete your fundraising page, this link is found under the "Details" tab.

Delete your fundraising page

Only delete your fundraising page if you no longer want it. All of your settings will be lost.

DELETE FUNDRAISING PAGE

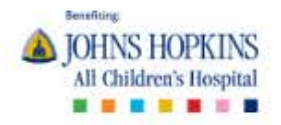

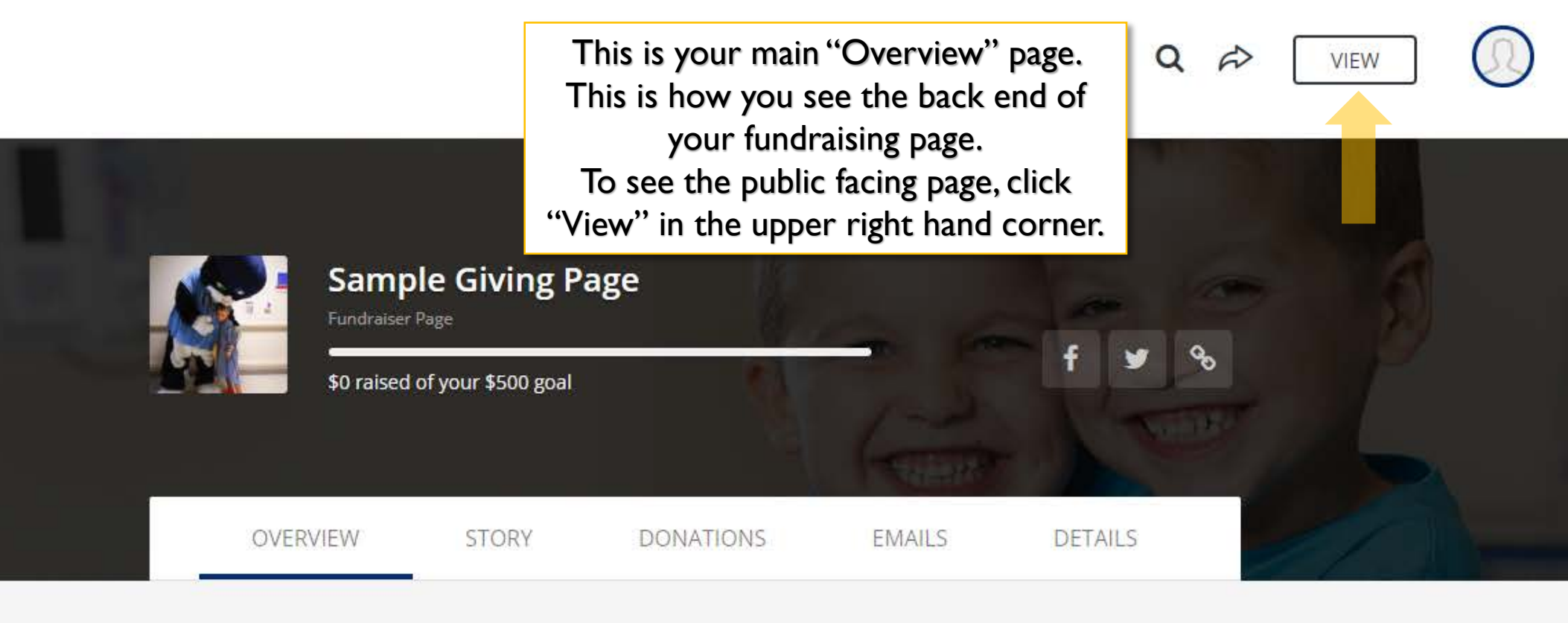

Hey Sample! We suggest you do these next.

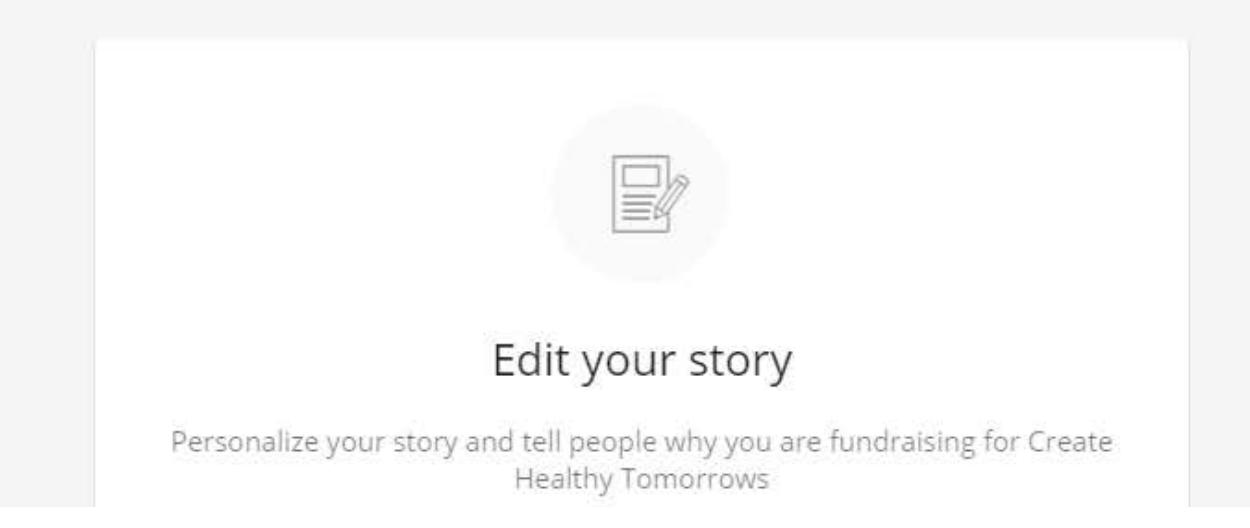

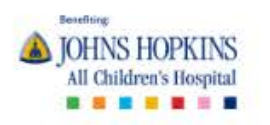

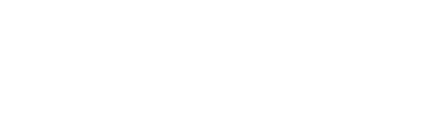

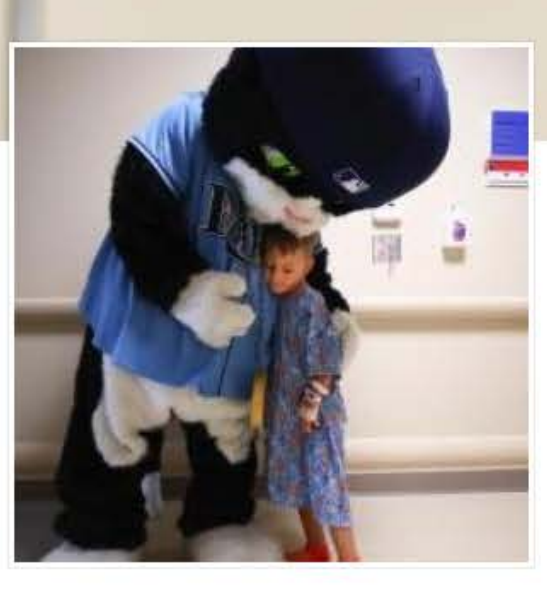

Your fundraising page is

now ready to share!

THANK YOU!

Meet Logan & Landon! These cuties are grateful patients of Johns Hopkins All Children's Hospital. This header is consistent with all fundraising pages through our platform.

Q

R

Share 🛉 🎽 💟

MANAGE

\$500

Fundraising For Our Friends

Sample Giving Page

Fundraiser

\$0 Raised

DONATE